MACROPROCESO: Admisiones

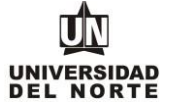

1. Para que un estudiante pueda adjuntar su diploma de bachiller en la Universidad del Norte, inicialmente debe ingresar a la página web de la Universidad, digitando el siguiente **link**: www.uninorte.edu.co

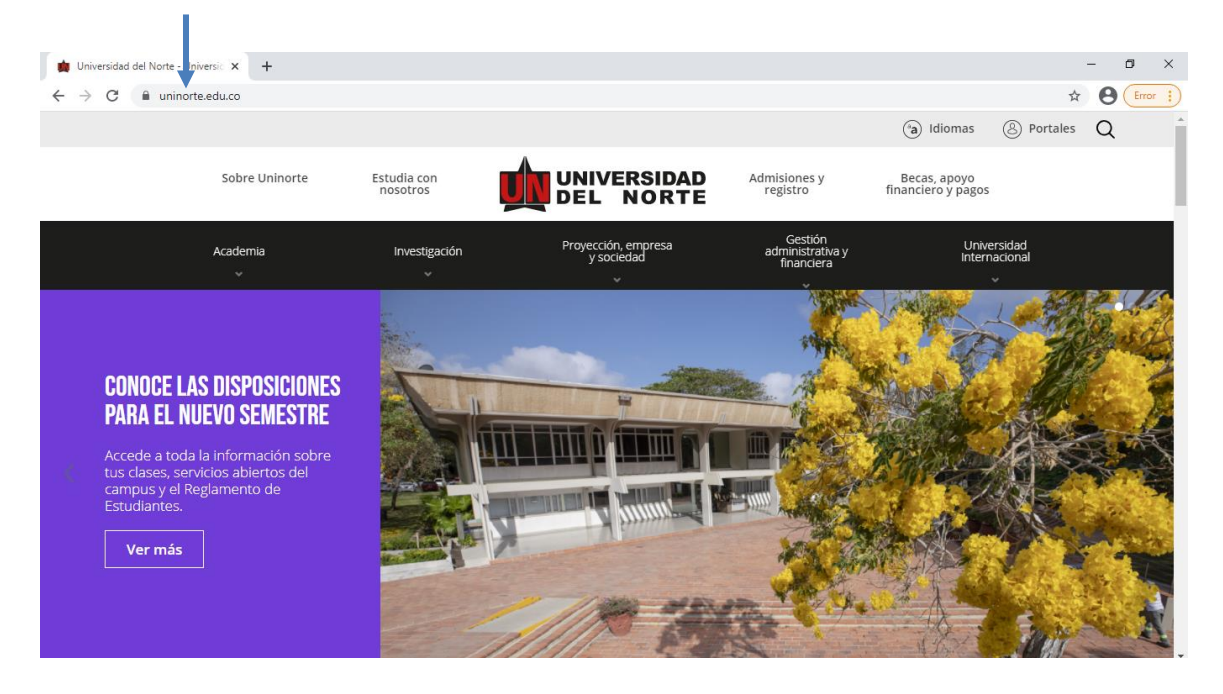

2. Se selecciona la opción "Portales".

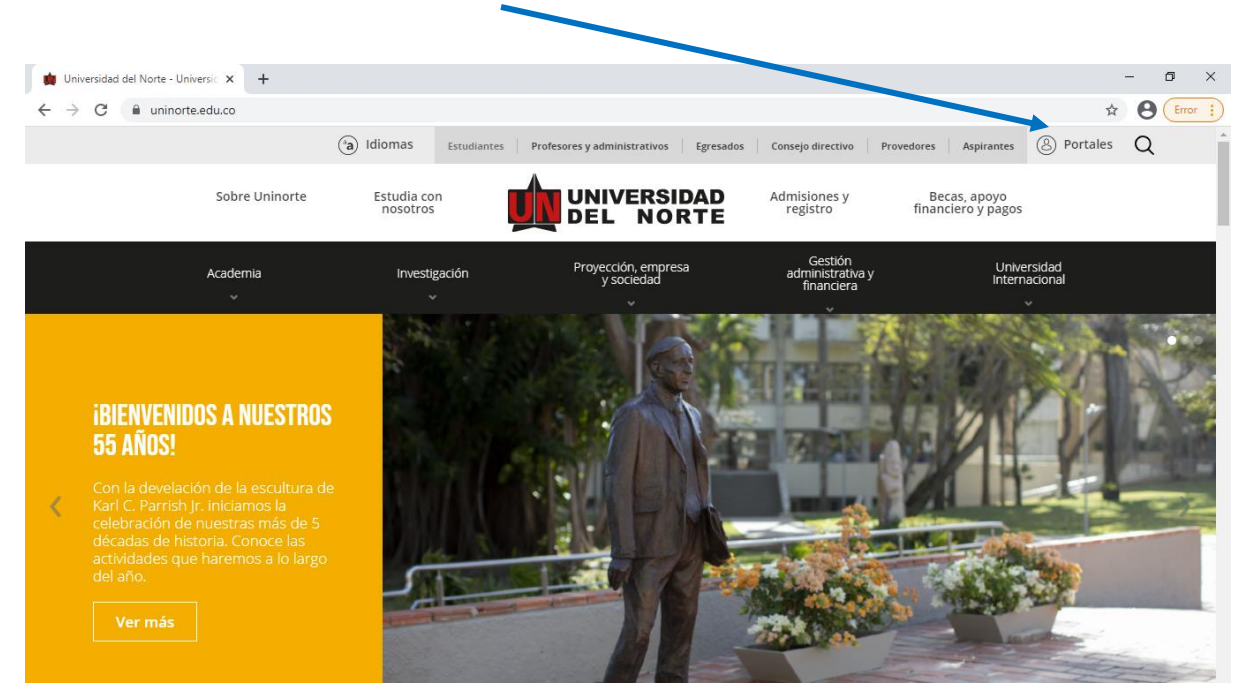

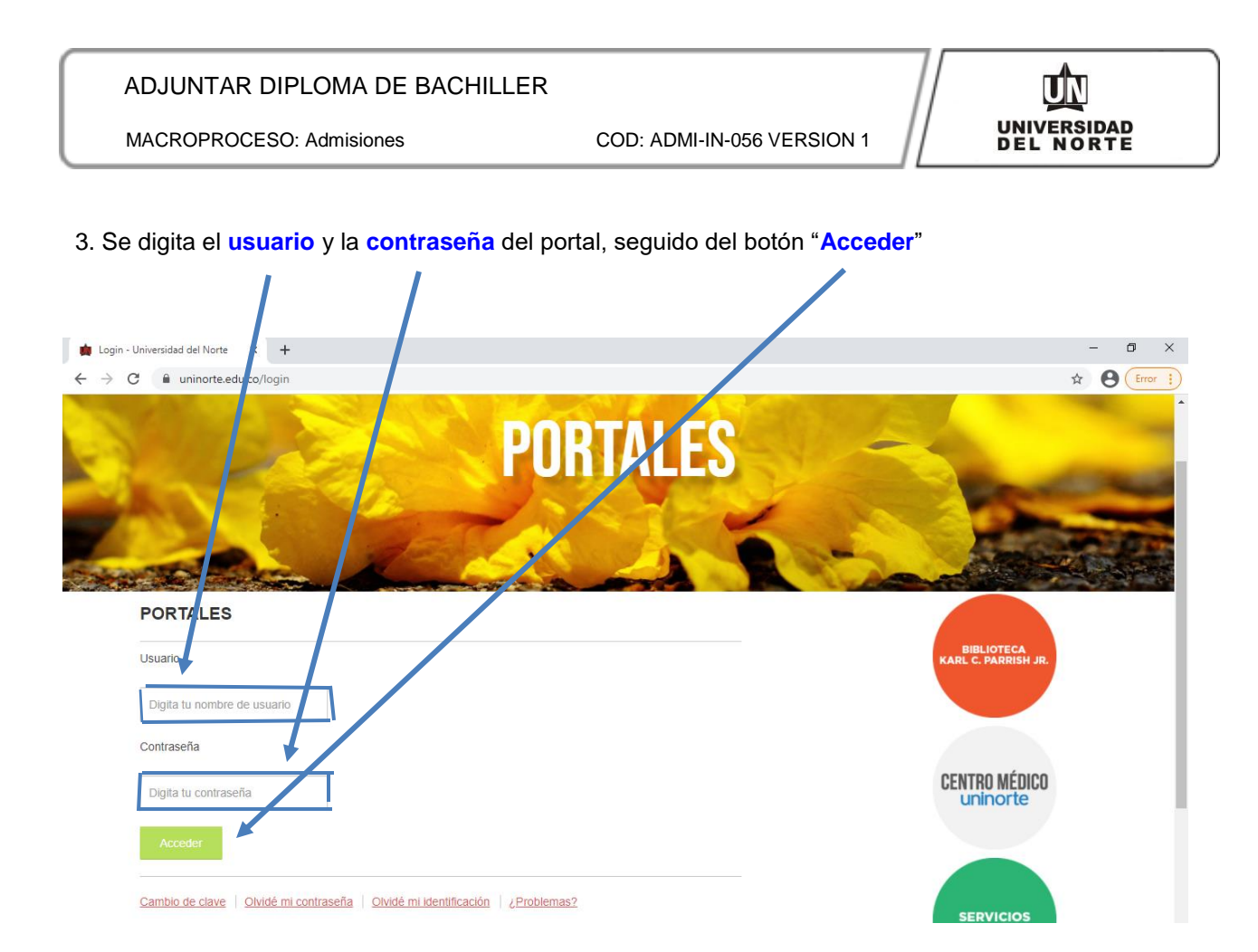

4. Se selecciona la casilla correspondiente a "Aurora".

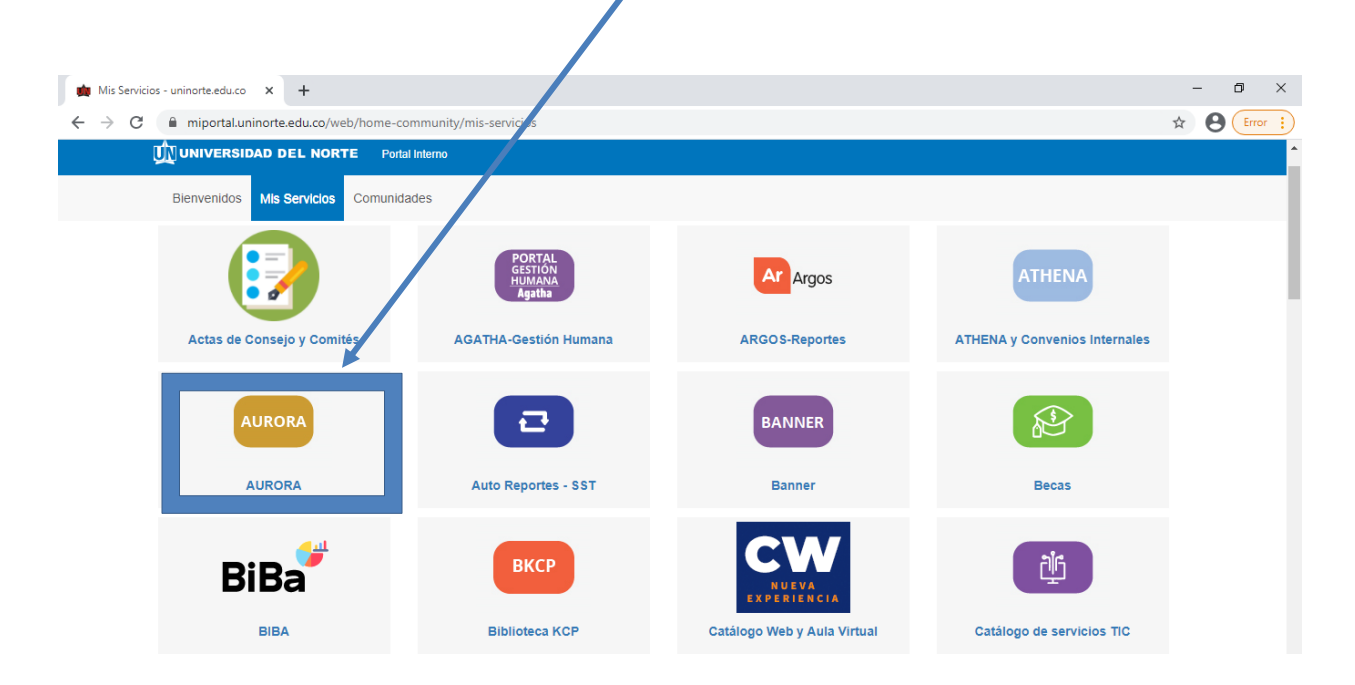

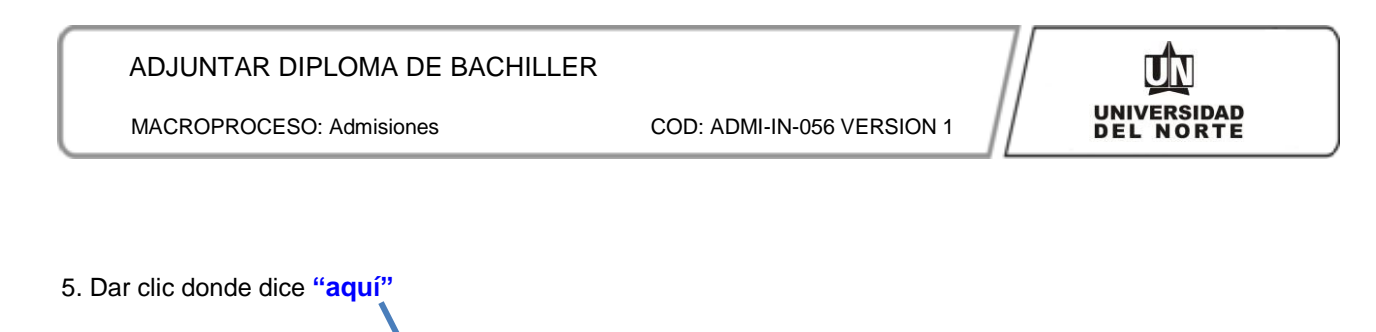

| Mis Servicios - uninorte.edu.co × +                                         |                                                                                                    |                             |                                                 | – 0 × |
|-----------------------------------------------------------------------------|----------------------------------------------------------------------------------------------------|-----------------------------|-------------------------------------------------|-------|
| $\leftrightarrow$ $\rightarrow$ C $($ miportal.uninorte.edu.co/web/home-com | munty/mis-servicios                                                                                    |                             |                                                 |       |
| UNIVERSIDAD DEL NORTE Portal In                                             | iterno                                                                                                 |                             |                                                 |       |
| Bienvenidos Mis Servicios Comunidad                                         | es                                                                                                    |                             |                                                 |       |
|                                                                             | AURORA                                                                                                 |                             |                                                 |       |
| • • •                                                                       | Ingresa a Aurora <u>aquí</u> y podrás acceder a:                                                       |                             |                                                 |       |
| Actas de Consejo y Comités                                                  |                                                                                                    |                             | HENA y Convenios Internales                     |       |
|                                                                             | <ul> <li>Información académica</li> <li>Servicios de Orientación Académic</li> </ul>                   | ca                          |                                                 |       |
| AURORA                                                                      | <ul> <li>Consejería Psicológica de la Universidad.</li> <li>Notas</li> <li>Perfil académico</li> </ul> |                             |                                                 |       |
|                                                                             |                                                                                                    |                             |                                                 |       |
| AURORA                                                                      |                                                                                                    |                             |                                                 |       |
| <b>A</b> <u>ut</u>                                                          |                                                                                                    | CW                          |                                                 |       |
| BiBa                                                                        |                                                                                                    | NUEVA<br>EXPERIENCIA        |                                                 |       |
| BIBA                                                                        |                                                                                                    | Catálogo Web y Aula Virtual |                                                 |       |
|                                                                             |                                                                                                    |                             |                                                 |       |
| CENTRO DE                                                                   |                                                                                                    |                             | Centro de Recursos<br>para el Ébito Estudiantil |       |
| SOLUCIONES                                                                  |                                                                                                    |                             |                                                 |       |

6. Se elige la opción **"Información personal"**.

| 🐞 Mis Servicios - uninorte.edu.co 🗙 🏟 Información Pers nal 🗙 🕂                                                                                     | - 0 ×                     |
|----------------------------------------------------------------------------------------------------|---------------------------|
| 🗧 🔶 C 🔒 pomelo.uninorte.edu.co/pls/prod/tv kwbis.P_GenMenu?name=bmenu.P_MainMnu#pageName=bmenuP_GenMnu_UID1&pageReferrerId=&pageDepth=2&options=f. | . 🖈 😝 Error 🔅             |
|                                                                                                    | 🔒 Salir   \varTheta Ayuda |
| Académico de la Universidad del Norte!                                                                                                    | ntrar una página. 🔺       |
| Estado Académico: Estudiante Distinguido (ED)                                                                                                    |                           |
| Información Académica Información Personal Encuestas Encuestas SocioEconomicas Evaluación de docentes de postgrados/Extensión Solicit              | udes Acad                 |
| Actualizar Información de<br>Familiares     Actualizar Hoja de Vida     Actualizar Información de<br>EPS     Adjuntar Documentos                   |                           |
| Encuestas Generales<br>Verificar si tiene alguna encuesta<br>general pendiente de responder.                                                       |                           |
|                                                                                                    |                           |
| © 2021 Ellucian Company L.P. y sus afiliados.                                                                                                    | MAPA DE SITIO             |

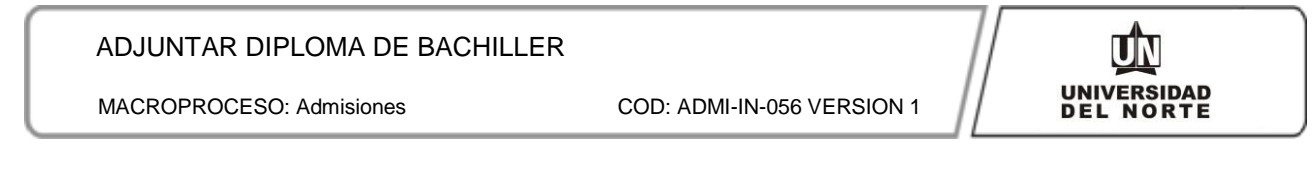

## 7. Posteriormente se da clic en "Adjuntar Documentos"

| 🐞 Mis Servicios - uninorte.edu.co 🗙 💪 Adjuntar documentas                              | × +                       |                                                |                          | - 0 ×                   |
|----------------------------------------------------------------------------------------|---------------------------|------------------------------------------------|--------------------------|-------------------------|
| $\leftrightarrow$ $\rightarrow$ X $($ pomelo.uninorte.edu.co/pls/prod/sr/stdw.p_Enlace | Documentos                |                                                |                          |                         |
|                                                                                        | _                         |                                                | _                        | 🔒 Salir   🥹 Ayuda       |
| Información Académica   Información Personal   Encuestas                               | Encuestas SocioEconomicas | Evaluación de docentes de postgrados/Extensión | Solicitudes Académico-Ac | ₽ Encontrar una página. |
| Adjuntar documentos                                                                    |                           |                                                |                          |                         |
| Inicio > Información Personal > Adjuntar Documentos                                    |                           |                                                |                          |                         |
| Adjuntar Documentos                                                                    |                           |                                                |                          |                         |
| © 2021 Ellucian Company L.P. y sus afiliados.                                          |                           |                                                |                          |                         |
| VERSIÓN: 8.7                                                                           |                           |                                                |                          | MAPA DE SITIO           |

## 8. Se "selecciona el archivo" que se desea adjuntar.

| 🙀 Mis Servicios -               | uninorte.edu.co 🗙 🛛 🐞 Adjuntar documentos                                                     | 🗙 🏚 Cargue de Documentos                      | < +                        |            | -              | - 0 ×     |
|---------------------------------|-----------------------------------------------------------------------------------------------|-----------------------------------------------|----------------------------|------------|----------------|-----------|
| $\leftrightarrow \rightarrow G$ | pomelo.uninorte.edu.co/AppDocumentos/LoadDocu                                                 | ments/Load                                    |                            |            | ☆              | B Error : |
|                                 | DAD DEL NORTE                                                                                 |                                               |                            |            |                |           |
| Cargue                          | de Documentos<br>ar los archivos en formato ( <b>jpg, jpeg, pdf</b> ) y el tamaño n           | áximo permitido es ( <b>5 MB / 5120 KB</b> ). |                            |            |                |           |
|                                 |                                                                                               | <b>\</b>                                      |                            |            |                |           |
| Estado                          | Documentos Requeridos                                                                         | Cargar                                        |                            | Visualizar | Motivo Rechazo | Eliminar  |
| PENDIENTE                       | Diploma de Bachiller ó Acta de Grado<br>Con todos las firmas y sellos. No adjuntar constancia | de 11                                         | ingún archivo seleccionado |            |                |           |
| Si requiere re                  | cemplazar un archivo, cárguelo nuevamente.                                                    |                                               |                            |            |                |           |
| Cargar Docume                   | ntos                                                                                          |                                               |                            |            |                |           |
| © 2016 - Uninorte               |                                                                                               |                                               |                            |            |                |           |

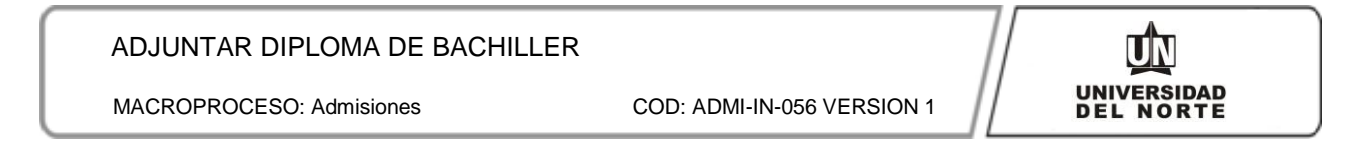

## 9. Finalmente se da clic en la opción "Cargar Documentos".

|                                                                |                                                                                           | 1                                          |                |                          |            |                |              |      |
|----------------------------------------------------------------|-------------------------------------------------------------------------------------------|--------------------------------------------|----------------|--------------------------|------------|----------------|--------------|------|
| in Mis Servicios                                               | - uninorte.edu.co 🗙 🛔 🇰 Adjuntar documentos                                               | 🗙 🛕 Cargue de Documentos                   | × +            |                          |            |                | - 0          | ×    |
| $\  \   \leftarrow \  \   \rightarrow \  \   {\tt C} \  \   ($ | pomelo.uninorte.edu.co/AppDocumentos/LoadDo                                               | ocupients/Load                             |                |                          |            | ☆              | <b>8</b> [Em | or : |
|                                                                | IDAD DEL NORTE                                                                            |                                            |                |                          |            |                |              |      |
| Cargue                                                         | de Documentos<br>ar los archivos en formato (j <b>pg, jbeg, pdf</b> ) y el tamañ          | o máximo permitido es ( <b>5 MB / 5120</b> | КВ).           |                          |            |                |              |      |
| Estado                                                         | Documentos Requendos                                                                      | Cargar                                     |                |                          | Visualizar | Motivo Rechazo | Elimin       | ar   |
| PENDIENTE                                                      | Diploma de Bachiller ó Acta de Grado<br>Con todos las timas y sellos. No adjuntar constan | cia de 11                                  | ar archivo Nin | gún archivo seleccionado |            |                |              |      |
| Si requiere r                                                  | eemplazioun archivo, cárguelo nuevamente.                                                 |                                            |                |                          |            |                |              |      |
| Cargar Docume                                                  | entos                                                                                     |                                            |                |                          |            |                |              |      |
| © 2016 - Uninorte                                              | 2                                                                                         |                                            |                |                          |            |                |              |      |

Luego de cargar el diploma de bachiller, el Departamento de Admisiones iniciará un proceso de revisión. Una vez se verifique que el diploma cumpla con los requisitos exigidos, se le enviará una notificación por correo electrónico.